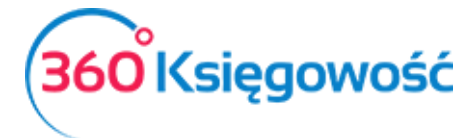

# Pole 11 i 12 w pliku JPK

Zasady wprowadzania dokumentów sprzedaży i stosowania stawek VAT w celu wprowadzenia do deklaracji w pola 11 i 12.

## Spis treści

| Sprzedaż usług NP. Pole 11 i 12                              | . 1 |
|--------------------------------------------------------------|-----|
| Sprzedaż produktów NP. Pole 11                               | . 2 |
| Sprzedaż usług budowlanych NP. Pole 11 (specjalna procedura) | . 4 |
| Sprzedaż usług do kontrahentów spoza Unii                    | . 6 |

## Sprzedaż usług NP. Pole 11 i 12

W karcie klienta zagranicznego należy uzupełnić odpowiednie dane, system wyszuka kontrahenta po NIP UE i zweryfikuje, czy kontrahent jest zarejestrowany do VAT UE.

W karcie artykułu należy wybrać rodzaj Usługa oraz odpowiednie konto księgowe i stawkę VAT NP.

| Kod                      |                 | Nazwa                  |               |         |                |                      |          |
|--------------------------|-----------------|------------------------|---------------|---------|----------------|----------------------|----------|
| Sprzedaż Uł. NP          |                 | Sprzedaż usług poza gr | anicami kraju |         |                |                      |          |
| Kod EAN                  |                 | Kod GTU                |               |         |                |                      |          |
|                          |                 | GTU - pozostała sprzec | laż           |         |                |                      |          |
|                          |                 |                        |               |         |                |                      |          |
| Rodzaj                   |                 | Aktywny w              |               |         | Grupa artykułu |                      |          |
| Usługa                   | ~               | Sprzedaż               |               | ~       |                |                      |          |
| Jednostka miary          |                 | Cena sprzedaży         |               | Rabat % |                | Ostatnia cena zakupu |          |
|                          | ~               |                        | 0,0000000     |         | 0,00           |                      | 0,000000 |
| Kolumna sprzedaży w KPiR |                 |                        |               |         |                | VAT                  |          |
| 7 - Wartość sprzedanych  | towarów i usług |                        |               |         | ~              | NP                   |          |
|                          |                 |                        |               |         |                |                      |          |

W menu Przychody > Sprzedaż i wystawianie faktur dodajemy fakturę.

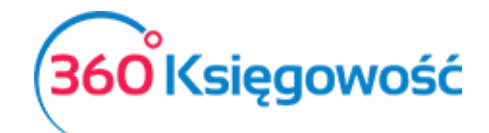

| Klient Status podatnika VAT - Biała Lista             | Data Wystawienia |        | Termin płatności |         |    | Data Sprzeda | aży       |            | Dokur     | nent    |            |
|-------------------------------------------------------|------------------|--------|------------------|---------|----|--------------|-----------|------------|-----------|---------|------------|
| firma zagraniczna 🗸 🗸                                 | 2021-10-08       | 8      | 2021-10-15       |         | 8  | 2021-10-0    | 8         |            | 😑 Fak     | tura    | ~          |
| Adres                                                 | Numer dokumentu  |        |                  |         |    | Waluta       |           |            | Kurs      |         |            |
| GERMANY                                               | 1062             |        |                  |         |    | EUR          |           |            | ▼         |         | 4,5472000  |
|                                                       | Osoba kontaktowa |        |                  |         |    | Dział        |           | Centrum Ke | osztów    | Projekt |            |
|                                                       |                  |        |                  |         |    |              | ~         |            |           | ~       | ~          |
| Płatnik                                               | NIP              |        |                  |         |    |              |           |            |           |         |            |
| firma zagraniczna 🗸 🗸                                 |                  |        |                  |         |    |              |           |            |           |         |            |
| Rodzaj procedury sprzedaży Typ dokumentu              |                  |        |                  |         |    |              |           |            |           |         |            |
| ✓ Nie dotyczy ✓                                       |                  |        |                  |         |    |              |           |            |           |         |            |
| Sprzedaż środków trwałych                             |                  |        |                  |         |    | Ceny bru     | tto       |            |           |         |            |
| Artykuł / Usługa Opis                                 | llość            | Miara  | Cena brutto      | Ra VAT  |    | Dział        | Kwota z V | V T        | Centrum k | ko Proj | Data VAT   |
| Sprzedaż Uł. NP 🔹 Sprzedaż usług poza granicami kraju | 1,00             | o 🗸    | 100,00           | 0,00 NP |    | ~ ~          | 100       | 0,00 U     | E         | E       | 2021-10-08 |
|                                                       |                  | Nowy v | viersz           |         |    |              |           |            |           |         |            |
| Dodaj płatność                                        |                  |        |                  |         | Kw | ota netto    |           |            |           |         | 100,00     |
|                                                       |                  |        |                  |         | Kw | ota VAT      |           |            |           |         | 0,00       |
|                                                       |                  |        |                  |         | Za | okrąglenie   | 0 \       | ,          |           |         | 0,00       |
|                                                       |                  |        |                  |         | SL | IMA          |           |            |           |         | 100,00     |
|                                                       |                  |        |                  |         | 79 | niacono      |           |            |           |         | 0.00       |
|                                                       |                  |        |                  |         | 28 | ріасопо      |           |            |           |         | 0,00       |

Po zapisaniu takiej faktury w deklaracji kwota sprzedaży pojawi się w polach 11 i 12.

| 01.10.202 | 01.10.2021 - 31.10.2021                                                                |                    |                      |  |  |  |  |  |  |  |  |
|-----------|----------------------------------------------------------------------------------------|--------------------|----------------------|--|--|--|--|--|--|--|--|
| Wiers     | Opis                                                                                   | Podstawa opodatkow | Podatek należny w zł |  |  |  |  |  |  |  |  |
| С         | ROZLICZENIE PODATKU NALEŻNEGO                                                          |                    |                      |  |  |  |  |  |  |  |  |
| 1.        | 10. Dostawa towarów oraz świadczenie usług na terytorium kraju, zwolnione od podatku   | 0                  |                      |  |  |  |  |  |  |  |  |
| 2.        | 11. Dostawa towarów oraz świadczenie usług poza terytorium kraju                       | 455                |                      |  |  |  |  |  |  |  |  |
| 2a.       | 12. w tym świadczenie usług, o których mowa w art.100 ust.1 pkt 4 ustawy               | 455                |                      |  |  |  |  |  |  |  |  |
| 3.        | 13. Dostawa towarów oraz świadczenie usług na terytorium kraju, opodatkowane stawką 0% | 0                  |                      |  |  |  |  |  |  |  |  |

# Sprzedaż produktów NP. Pole 11

Aby wykazać sprzedaż produktów nie podlegających opodatkowaniu sprzedanych na terytorium Unii należy dodać Klienta z odpowiednim numerem VAT lub w polu NIP wybrać opcję Osoba fizyczna.

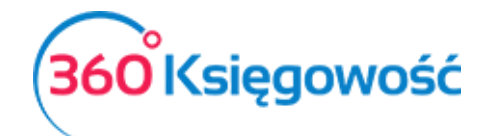

| ta klienta             |                |        |                      | Zamknij |
|------------------------|----------------|--------|----------------------|---------|
| NIP                    | Osoba fizyczna |        |                      |         |
| Nazwa klienta          |                |        |                      |         |
| Klient prywatny Niemcy |                |        |                      | 0       |
| Dodatkowe informacje   |                |        |                      |         |
| Regon                  |                |        |                      |         |
| Osoba kontaktowa       | Płatnik        |        | Informacje dodatkowe |         |
|                        |                |        | ~                    |         |
|                        |                |        |                      |         |
| Ulica i numer domu     | Kod pocztowy   | Miasto | Województy           | NO      |
|                        |                |        |                      |         |
| Kraj                   |                |        |                      |         |
| GERMANY                | ~              |        |                      |         |

W karcie artykułu należy wybrać rodzaj Produkt (lub Pozycja magazynowa, jeśli to towar handlowy) dodatkowo wybrać odpowiednią kolumnę KPIR i stawkę NP.

| Kod                         |              | Nazwa                    |                 |         |                |                      |          |
|-----------------------------|--------------|--------------------------|-----------------|---------|----------------|----------------------|----------|
| Sprzedaż T NP               |              | Sprzedaż Towarów poza t  | erytorium kraju |         |                |                      |          |
| Kod EAN                     |              | Kod GTU                  |                 |         |                |                      |          |
|                             |              | GTU - pozostała sprzedaż | :               |         |                |                      |          |
| Rodzaj                      |              | Aktywny w                |                 |         | Grupa artykułu |                      |          |
| Produkt                     | ~            | Sprzedaż                 |                 | ~       |                |                      |          |
| Jednostka miary             |              | Cena sprzedaży           |                 | Rabat % |                | Ostatnia cena zakupu |          |
| -                           | ~            |                          | 0,0000000       |         | 0,00           |                      | 0,000000 |
| Kolumna sprzedaży w KPiR    |              |                          |                 |         |                | VAT                  |          |
| 7 - Wartość sprzedanych tow | arów i usłuc |                          |                 |         | ~              | NP                   |          |

W menu Przychody > Sprzedaż i wystawianie faktur dodajemy fakturę.

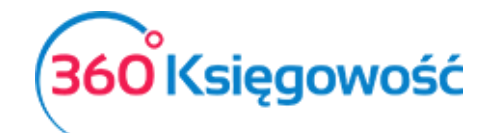

| Klient                     |         | Status podatnika VAT - Biała Li | ista | Data Wystawien  | ila |             |     | Termin pł | atności |          |   | Data Sprzedaży                                                                   | ,   |                | Doku   | ment            |           |
|----------------------------|---------|---------------------------------|------|-----------------|-----|-------------|-----|-----------|---------|----------|---|----------------------------------------------------------------------------------|-----|----------------|--------|-----------------|-----------|
| Osoba prywatna Niemcy      |         |                                 | ~    | 2021-10-08      |     | 8           |     | 2021-1    | 0-15    |          | 8 | 2021-10-08                                                                       |     | 8              | Fal    | ktura           | ~         |
| Adres                      |         |                                 |      | Numer dokumen   | ntu |             |     |           |         |          |   | Waluta                                                                           |     |                | Kurs   |                 |           |
| GERMANY                    |         |                                 |      | 1063            |     |             |     |           |         |          |   | EUR                                                                              |     | ~              |        | 2               | 4,5472000 |
|                            |         |                                 |      | Osoba kontaktov | wa  |             |     |           |         |          |   | Dział                                                                            |     | Centrum Koszte | ów     | Projekt         |           |
|                            |         |                                 |      |                 |     |             |     |           |         |          |   |                                                                                  | ~   |                |        | ~               | ~         |
| Platnik                    |         |                                 |      | NIP             |     |             |     |           |         |          |   |                                                                                  |     |                |        |                 |           |
| Osoba prywatna Niemcy      |         |                                 | ~    |                 |     |             |     |           |         |          |   |                                                                                  |     |                |        |                 |           |
| Rodzaj procedury sprzedaży |         | Typ dokumentu                   |      |                 |     |             |     |           |         |          |   |                                                                                  |     |                |        |                 |           |
|                            | ~       | Nie dotyczy                     | ~    |                 |     |             |     |           |         |          |   |                                                                                  |     |                |        |                 |           |
| Sprzedaż środków trwałych  |         |                                 |      |                 |     |             |     |           |         |          |   | Ceny brutto                                                                      |     |                |        |                 |           |
| Artykuł / Usługa           | Opis    |                                 |      | llość Miara     | C   | Cena brutto |     | Raba      | VAT     | Dział    |   | Kwota z VAT                                                                      | Тур | Dat            | a VAT  | Centrum Kosztów | Projekt   |
| Sprzedaż T NP 🗸            | Sprzeda | ż Towarów poza terytorium kraju |      | 1,000 -         | ~   | 150,00      | )   | 0,00      | NP      | <b>~</b> | ~ | 150,00                                                                           | Ρ   | 2021-10        | 0-08 🖴 | 15.<br>15.      | E         |
|                            |         |                                 |      |                 |     | Now         | y w | iersz     |         |          |   |                                                                                  |     |                |        |                 |           |
| Dodaj płatność             |         |                                 |      |                 |     |             |     |           |         |          |   | <wota netto<="" td=""><td></td><td></td><td></td><td></td><td>150,00</td></wota> |     |                |        |                 | 150,00    |
|                            |         |                                 |      |                 |     |             |     |           |         |          |   | <wota td="" vat<=""><td></td><td></td><td></td><td></td><td>0,00</td></wota>     |     |                |        |                 | 0,00      |
|                            |         |                                 |      |                 |     |             |     |           |         |          | ž | Zaokrąglenie 0                                                                   |     | ~              |        |                 | 0,00      |
|                            |         |                                 |      |                 |     |             |     |           |         |          | 5 | SUMA                                                                             |     |                |        |                 | 150,00    |

# Po zapisaniu faktury w deklaracji VAT i pliku JPK wartość sprzedaży zostanie wykazana w polu 11.

| 01.10.2021 - 31.10.2021 |                                                                                        |                    |                      |  |  |  |  |  |  |
|-------------------------|----------------------------------------------------------------------------------------|--------------------|----------------------|--|--|--|--|--|--|
| Wiers                   | Opis                                                                                   | Podstawa opodatkow | Podatek należny w zł |  |  |  |  |  |  |
| С                       | ROZLICZENIE PODATKU NALEŻNEGO                                                          |                    |                      |  |  |  |  |  |  |
| 1.                      | 10. Dostawa towarów oraz świadczenie usług na terytorium kraju, zwolnione od podatku   | 0                  |                      |  |  |  |  |  |  |
| 2.                      | 11. Dostawa towarów oraz świadczenie usług poza terytorium kraju                       | 1 137              |                      |  |  |  |  |  |  |
| 2a.                     | 12. w tym świadczenie usług, o których mowa w art.100 ust.1 pkt 4 ustawy               | 455                |                      |  |  |  |  |  |  |
| 3.                      | 13. Dostawa towarów oraz świadczenie usług na terytorium kraju, opodatkowane stawką 0% | 0                  |                      |  |  |  |  |  |  |
|                         |                                                                                        |                    |                      |  |  |  |  |  |  |

### Po kliknięciu w kwotę w polu 11 zobaczymy szczegółowy zapis.

| W tym miejscu możesz utworzyć, podpisać oraz wysłać pliki JPK_VAT do swojego Urzędu Skarbowego.<br>Klikając Generuj Plik JPK oraz Utwórz JPK Korekta możesz zapisać plik JPK VAT na swoim komputerze i wysłać go samodzielnie.<br>Klikając Podpisz i Wyślij JPK VAT oraz Podpisz i Wyślij JPK Korekta możesz podpisać oraz wysłać plik bezpośrednio z systemu używając w tym celu karty kryptograficznej.<br>Jeśli rozliczasz się kwartalnie to z jednego raportu deklaracji możesz utworzyć trzy pliki JPK VAT, w ostatnim miesiącu kwartału w pliku JPK VAT będzie również część deklaracyjna, której<br>nie ma w poprzednich dwóch miesiącach. |                                              |                |                                 |          |      |     |       |     |  |           |  |  |  |
|----------------------------------------------------------------------------------------------------|----------------------------------------------|----------------|---------------------------------|----------|------|-----|-------|-----|--|-----------|--|--|--|
| Raport kontrolny JPK VAT PDF XLS                                                                                                    |                                              |                |                                 |          |      |     |       |     |  |           |  |  |  |
| Okres 01.10.2<br>Wiersz 2.: 11. D                                                                                                    | 021 - 31.10.2021<br>Postawa towarów oraz świ | adczenie usług | poza terytorium kraju           |          |      |     |       |     |  |           |  |  |  |
| Dokument                                                                                                    | Data Data VAT                                | NIP            | Opis                            | Kwota    | VAT  | Тур | Proc. | GTU |  | VAT Marża |  |  |  |
| 1062                                                                                                    | 08.10.2021<br>08.10.2021                     |                | firma zagraniczna               | 454,72   | 0,00 |     |       |     |  | 0,00      |  |  |  |
| 1063                                                                                                    | 08.10.2021<br>08.10.2021                     |                | Osoba prywatna Niemcy           | 682,08   | 0,00 |     |       |     |  | 0,00      |  |  |  |
|                                                                                                    |                                              |                | Wiersz Deklaracji VAT 2. Suma : | 1 136,80 | 0,00 |     |       |     |  | 0,00      |  |  |  |
|                                                                                                    |                                              |                |                                 |          |      |     |       |     |  |           |  |  |  |

# Sprzedaż usług budowlanych NP. Pole 11 (specjalna procedura)

W przypadku sprzedaży usług do Unii, które mają nie być wykazane w polu 12 deklaracji oraz w informacji podsumowującej VAT UE należy postąpić wg poniższych wskazówek.

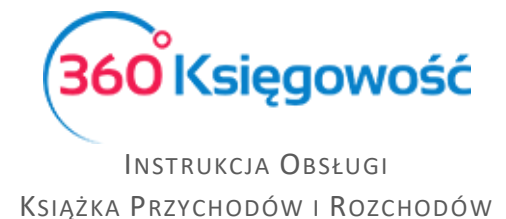

Karta kontrahenta wygląda tak samo jak w powyżej wspomnianych przykładach.

Karta artykułu natomiast musi być zmodyfikowana. Zamiast rodzaju Usługa należy wybrać Produkt – to wyjątek od reguły.

|                              |              |                         |                   |           |     |               | Zamk     |
|------------------------------|--------------|-------------------------|-------------------|-----------|-----|---------------|----------|
| Kod                          |              | Nazwa                   |                   |           |     |               |          |
| Usł. Budowl. NP              |              | Usługa Budowlana Nie    | podlegająca opoda | atkowaniu |     |               |          |
| Kod EAN                      |              | Kod GTU                 |                   |           |     |               |          |
|                              |              | GTU - pozostała sprze   | daż               |           |     |               |          |
| Dedasi                       |              | A 144 million 1 million |                   |           | Orm | ee estududu   |          |
| Rouzaj                       |              | Aktywny w               |                   |           | Gru | ba artykułu   |          |
| Produkt                      | ~            | Sprzedaż                |                   |           | ~   |               | ```      |
| Jednostka miary              |              | Cena sprzedaży          |                   | Rabat %   |     | Ostatnia cena | zakupu   |
| -                            | ~            |                         | 0,0000000         |           |     | 0,00          | 0,000000 |
| Kolumna sprzedaży w KPiR     |              |                         |                   |           |     | VAT           |          |
| 7 - Wartość sprzedanych towa | arów i usług |                         |                   |           |     | ✓ NP          |          |
|                              |              |                         |                   |           |     |               |          |

W menu Przychody > Sprzedaż i wystawianie faktur dodajemy fakturę. Utworzony wcześniej artykuł wybrać do faktury, a w kolumnie VAT wybrać NP.

| Klient                     |        | Status podatnika VAT - Biała Lis | sta | Data Wystawie  | enia |             |      | Termin pł | atności |   |       |          | Data Sprzedaż | ý   |              | Dok     | ument           |           |
|----------------------------|--------|----------------------------------|-----|----------------|------|-------------|------|-----------|---------|---|-------|----------|---------------|-----|--------------|---------|-----------------|-----------|
| firma zagraniczna          |        | ,                                | ~   | 2021-10-08     |      | 8           |      | 2021-1    | D-15    |   |       | 8        | 2021-10-08    |     | e            | Fa      | aktura          | $\sim$    |
| Adres                      |        |                                  |     | Numer dokume   | entu |             |      |           |         |   |       |          | Waluta        |     |              | Kurs    |                 |           |
| GERMANY                    |        |                                  |     | 1064           |      |             |      |           |         |   |       |          | EUR           |     | ×            | •       | 4               | 4,5472000 |
|                            |        |                                  |     | Osoba kontakto | owa  |             |      |           |         |   |       |          | Dział         |     | Centrum Kosa | tów     | Projekt         |           |
|                            |        |                                  |     |                |      |             |      |           |         |   |       |          |               | ~   |              |         | ~               | ~         |
| Platnik                    |        |                                  |     | NIP            |      |             |      |           |         |   |       |          |               |     |              |         |                 |           |
| firma zagraniczna          |        |                                  | ~   |                |      |             |      |           |         |   |       |          |               |     |              |         |                 |           |
| Rodzaj procedury sprzedaży |        | Typ dokumentu                    |     |                |      |             |      |           |         |   |       |          |               |     |              |         |                 |           |
|                            | ~      | Nie dotyczy                      | ~   |                |      |             |      |           |         |   |       |          |               |     |              |         |                 |           |
| Sprzedaż środków trwałych  |        |                                  |     |                |      |             |      |           |         |   |       |          | Ceny brutto   |     |              |         |                 |           |
| Artykuł / Usługa           | Opis   |                                  | П   | lość Miara     |      | Cena brutte | þ    | Raba      | VAT     |   | Dział |          | Kwota z VAT   | Тур | Da           | ata VAT | Centrum Kosztów | Projekt   |
| Usł. Budowl. NP 🗸          | Usługa | Budowlana Nie podlegająca opoda  | 1   | 1,000 -        | ~    | 10 000,0    | 0    | 0,00      | NP      | ~ |       | <b>*</b> | 10 000,00     | Ρ   | 2021-        | 10-08 😑 | E.              | E         |
|                            |        |                                  |     |                |      | Nov         | /y w | viersz    |         |   |       |          |               |     |              |         |                 |           |
| Dodaj płatność             |        |                                  |     |                |      |             |      |           |         |   |       | K        | wota netto    |     |              |         | 10              | 000.00    |
|                            |        |                                  |     |                |      |             |      |           |         |   |       | -        | wota VAT      |     |              |         | 10              | 0.00      |
|                            |        |                                  |     |                |      |             |      |           |         |   |       | 7        |               |     |              |         |                 | 0,00      |
|                            |        |                                  |     |                |      |             |      |           |         |   |       | -        | anvidianing C | r   | •            |         |                 | 0,00      |
|                            |        |                                  |     |                |      |             |      |           |         |   |       | S        | UMA           |     |              |         | 10              | 000,00    |

W deklaracji VAT i pliku JPK wartość ta zostanie wykazana w polu 11

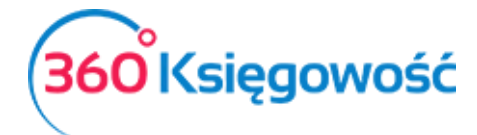

#### Instrukcja Obsługi

#### KSIĄŻKA PRZYCHODÓW I ROZCHODÓW

| W tym miejscu moż<br>Klikając Generuj Pli<br>Klikając Podpisz i V<br>Jeśli rozliczasz się<br>nie ma w poprzedn | W tym miejscu możesz utworzyć, podpisać oraz wysłać pliki JPK_VAT do swojego Urzędu Skarbowego.<br>Klikając Generuj Plik JPK oraz Utwórz JPK Korekta możesz zapisać plik JPK VAT na swoim komputerze i wysłać go samodzielnie.<br>Klikając Podpisz i Wyślij JPK VAT oraz Podpisz i Wyślij JPK Korekta możesz podpisać oraz wysłać plik bezpośrednio z systemu używając w tym celu karty kryptograficznej.<br>Jeśli rozliczasz się kwartalnie to z jednego raportu deklaracji możesz utworzyć trzy pliki JPK VAT, w ostatnim miesiącu kwartału w pliku JPK VAT będzie również część deklaracyjna, której<br>nie ma w poprzednich dwóch miesiącach. |            |                                 |           |      |     |       |     |  |           |  |  |  |  |
|----------------------------------------------------------------------------------------------------|----------------------------------------------------------------------------------------------------|------------|---------------------------------|-----------|------|-----|-------|-----|--|-----------|--|--|--|--|
| Raport kontrolny JPK VAT PDF XLS                                                                               |                                                                                                    |            |                                 |           |      |     |       |     |  |           |  |  |  |  |
| Okres 01.10.202                                                                                                | 1 - 31.10.2021                                                                                                    |            |                                 |           |      |     |       |     |  |           |  |  |  |  |
| Wiersz 2.: 11. Dos                                                                                             | tawa towarów oraz świadcz                                                                                                    | enie usług | g poza terytorium kraju         |           |      |     |       |     |  |           |  |  |  |  |
| Dokument                                                                                                    | Data Data VAT                                                                                                    | NIP        | Opis                            | Kwota     | VAT  | Тур | Proc. | GTU |  | VAT Marża |  |  |  |  |
| 1062                                                                                                    | 08.10.2021<br>08.10.2021                                                                                                    |            | firma zagraniczna               | 454,72    | 0,00 |     |       |     |  | 0,00      |  |  |  |  |
| 1063                                                                                                    | 08.10.2021<br>08.10.2021                                                                                                    |            | Osoba prywatna Niemcy           | 682,08    | 0,00 |     |       |     |  | 0,00      |  |  |  |  |
| 1064                                                                                                    | 08.10.2021<br>08.10.2021                                                                                                    |            | firma zagraniczna               | 45 472,00 | 0,00 |     |       |     |  | 0,00      |  |  |  |  |
|                                                                                                    |                                                                                                    |            | Wiersz Deklaracji VAT 2. Suma : | 46 608,80 | 0,00 |     |       |     |  | 0,00      |  |  |  |  |

## i nie będzie wykazana w deklaracji VAT UE.

| Raport za okre                                                                                                    | S                                                    |           |                           |          |                            |  |  |  |  |  |  |
|----------------------------------------------------------------------------------------------------|------------------------------------------------------|-----------|---------------------------|----------|----------------------------|--|--|--|--|--|--|
| 2021-10-01 - 2021-10-31                                                                                                    |                                                      | ~ D I     | Korekta deklaracji VAT UE |          | Otrzymaj Raport            |  |  |  |  |  |  |
| INFORMACJA                                                                                                    | INFORMACJA PODSUMOWUJĄCA VAT UE                      |           |                           |          |                            |  |  |  |  |  |  |
| Przygotowany raport Informacji podsumowującej VAT UE możesz wysłać bezpośrednio do Urzędu Skarbowego za pomocą podpisu elektronicznego (karty kryptograficznej). Użyj opcji<br>Podpisz i wyślij Deklarację aby przejśc do procesu podpisywania i wysyłania deklaracji do Urzędu. Ta forma podpisu jest wymagana dla spółek prawa handlowego (z o.o., S.A.).<br>Aby wysłać deklarację do Urzędu złoż najpierw pełnomocnictwo UPL-1. |                                                      |           |                           |          |                            |  |  |  |  |  |  |
| Jeśli nie posiadasz podpisu kwalifikowanego i prowadzisz działalność jako osoba fizyczna, skorzystaj z opcji Pobierz Deklarację aby wysłać ją poza programem używając Kwoty dochodu (EPUAP nie jest dozwolony).                                                                                                    |                                                      |           |                           |          |                            |  |  |  |  |  |  |
| Część F. W celu wykazania odpowiedniej informacji w VAT UE należy pobrać deklarację VAT UE oraz uzupełnić dane pola F. Po uzupełnieniu tych danych należy wysłać deklarację do urzędu skarbowego.                                                                                                    |                                                      |           |                           |          |                            |  |  |  |  |  |  |
| Utwórz i w                                                                                                    | Utwórz i wyślij Deklarację Pobierz Deklarację Anuluj |           |                           |          |                            |  |  |  |  |  |  |
| Raport kontrolny VAT UE   Okres 01.10.2021 - 31.10.2021   C. INFORMACJA O WEWNATRZWSPÓLNOTOWYCH DOSTAWACH TOWARÓW                                                                                                    |                                                      |           |                           |          |                            |  |  |  |  |  |  |
| Kod kraju NIP Łączna wartość transakcji w zł Transakcje trójstronne                                                                                                    |                                                      |           |                           |          |                            |  |  |  |  |  |  |
| D. INFORMACJA O WEWNĄTRZWSPÓŁNOTOWYCH NABYCIACH TOWARÓW                                                                                                    |                                                      |           |                           |          |                            |  |  |  |  |  |  |
| Kod kraju                                                                                                    | NIP                                                  | Łączna wa | artość transakcji w zł    | Tra      | nsakcje trójstronne        |  |  |  |  |  |  |
|                                                                                                    |                                                      |           |                           |          |                            |  |  |  |  |  |  |
| E. INFORMAG                                                                                                    | CJA O WE                                             | WNĄTRZ    | WSPÓLNOTOWYM ŚWI          | ADCZENIU | USŁUG                      |  |  |  |  |  |  |
| Kod kraju                                                                                                    | NIP                                                  |           |                           | Łączi    | na wartość transakcji w zł |  |  |  |  |  |  |
|                                                                                                    |                                                      |           |                           |          | 455                        |  |  |  |  |  |  |
|                                                                                                    | _                                                    | _         |                           | _        |                            |  |  |  |  |  |  |

## Sprzedaż usług do kontrahentów spoza Unii

W przypadku sprzedaży usług poza terytorium kraju np. do kraju spoza UE należy dodać kontrahenta z odpowiednim krajem spoza UE.

Na fakturze wybrać odpowiedni artykuł, np. Sprzedaż usług NP.

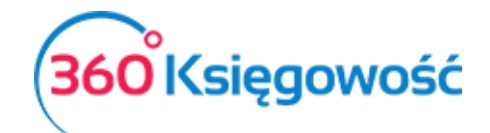

| Klient Status podatnika VAT - Biała Lista             | Data Wystawienia Termi |          |         | tności | Data Sprzedaży                |                      |     | Dokument     |                 |         |  |  |
|-------------------------------------------------------|------------------------|----------|---------|--------|-------------------------------|----------------------|-----|--------------|-----------------|---------|--|--|
| Klient USA 🗸                                          | 2021-10-08             | 8        | 2021-10 | -15    | 8                             | 2021-10-08           |     | 🖨 Fa         | 😑 Faktura 🗸     |         |  |  |
| Adres                                                 | Numer dokumentu        |          |         |        | Waluta Kurs                   |                      |     |              |                 |         |  |  |
| UNITED STATES                                         | 1065                   |          |         |        |                               | USD 🗸                |     |              | 3,9334000       |         |  |  |
|                                                       | Osoba kontaktowa       |          |         |        | Dział Centrum Kosztów Projekt |                      |     |              |                 |         |  |  |
|                                                       |                        |          |         |        |                               |                      | ~   |              | ~               | ~       |  |  |
| Platnik                                               | NIP                    |          |         |        |                               |                      |     |              |                 |         |  |  |
| Klient USA 🗸                                          |                        |          |         |        |                               |                      |     |              |                 |         |  |  |
| Rodzaj procedury sprzedaży Typ dokumentu              |                        |          |         |        |                               |                      |     |              |                 |         |  |  |
| V Nie dotyczy V                                       |                        |          |         |        |                               |                      |     |              |                 |         |  |  |
| Sprzedaż środków trwałych                             |                        |          |         |        |                               | Ceny brutto          |     |              |                 |         |  |  |
| Artykuł / Usługa Opis                                 | llość Miara Cen        | a brutto | Raba    | VAT    | Dział                         | Kwota z VAT          | Тур | Data VAT     | Centrum Kosztów | Projekt |  |  |
| Sprzedaż Uł. NP 🔹 Sprzedaż usług poza granicami kraju | 1,000 🗸                | 1 500,00 | 0,00    | NP 🗸   | ~                             | 1 500,00             | U   | 2021-10-08 🗎 | Π.              | E       |  |  |
| Nowy wiersz                                           |                        |          |         |        |                               |                      |     |              |                 |         |  |  |
| Dodaj platność                                        |                        |          |         |        |                               | Kwota netto 1 500,00 |     |              |                 |         |  |  |
|                                                       |                        |          |         |        |                               | Kwota VAT            |     |              | 0,00            |         |  |  |
|                                                       |                        |          |         |        |                               | Zaokrąglenie 0       | ~   |              |                 | 0,00    |  |  |
|                                                       |                        |          |         |        |                               | SUMA                 |     | 1 500,00     |                 |         |  |  |

## W deklaracji wartość tej faktury zostanie wykazana tylko w polu 11.

| W tym miejscu możesz utworzyć, podpisać oraz wysłać pliki JPK_VAT do swojego Urzędu Skarbowego.<br>Klikając Generuj Plik JPK oraz Utwórz JPK Korekta możesz zapisać plik JPK VAT na swoim komputerze i wysłać go samodzielnie.<br>Klikając Podpisz i Wyślij JPK VAT oraz Podpisz i Wyślij JPK Korekta możesz podpisać oraz wysłać plik bezpośrednio z systemu używając w tym celu karty kryptograficznej.<br>Jeśli rozliczasz się kwartalnie to z jednego raportu deklaracji możesz utworzyć trzy pliki JPK VAT, w ostatnim miesiącu kwartału w pliku JPK VAT będzie również część deklaracyjna, której<br>nie ma w poprzednich dwóch miesiącach. |                          |     |                                 |           |      |     |       |     |  |           |  |  |
|----------------------------------------------------------------------------------------------------|--------------------------|-----|---------------------------------|-----------|------|-----|-------|-----|--|-----------|--|--|
| Raport kontrolny JPK VAT PDF XLS                                                                                                    |                          |     |                                 |           |      |     |       |     |  |           |  |  |
| Okres 01.10.2021 - 31.10.2021                                                                                                    |                          |     |                                 |           |      |     |       |     |  |           |  |  |
|                                                                                                    |                          |     |                                 |           |      |     |       |     |  |           |  |  |
| Wiersz 2.: 11. Dostawa towarów oraz świadczenie usług poza terytorium kraju                                                                                                    |                          |     |                                 |           |      |     |       |     |  |           |  |  |
| Dokument                                                                                                    | Data Data VAT            | NIP | Opis                            | Kwota     | VAT  | Тур | Proc. | GTU |  | VAT Marża |  |  |
| 1062                                                                                                    | 08.10.2021<br>08.10.2021 |     | firma zagraniczna               | 454,72    | 0,00 |     |       |     |  | 0,00      |  |  |
| 1063                                                                                                    | 08.10.2021<br>08.10.2021 |     | Osoba prywatna Niemcy           | 682,08    | 0,00 |     |       |     |  | 0,00      |  |  |
| 1064                                                                                                    | 08.10.2021<br>08.10.2021 |     | firma zagraniczna               | 45 472,00 | 0,00 |     |       |     |  | 0,00      |  |  |
| 1065                                                                                                    | 08.10.2021<br>08.10.2021 |     | Klient USA                      | 5 900,10  | 0,00 |     |       |     |  | 0,00      |  |  |
|                                                                                                    |                          |     | Wiersz Deklaracji VAT 2. Suma : | 52 508,90 | 0,00 |     |       |     |  | 0,00      |  |  |

W przypadku chęci uzyskania dodatkowych informacji zapraszamy do kontaktu z naszym działem wsparcia.